| Modul   | Statens Refusion                                                       |
|---------|------------------------------------------------------------------------|
| Emne    | Registrer modtaget refusion, for refusionstyper hvor der ikke modtages |
|         | udbetalingsspecifikationer i NemRefusion                               |
| Rolle   | Sagsbehandler                                                          |
| Version | 9.9.2                                                                  |

Denne vejledning beskriver, hvordan du som bruger registrer modtaget refusion for de refusionstyper, hvor der <u>ikke</u> modtages udbetalingsspecifikationer i NemRefusion. Det gælder fx for løntilskud, ressourceforløb og tilskud til voksenlærlinge.

| Trin                      | Forklaring                                                                                                    | Navigation                                                                                                    |
|---------------------------|----------------------------------------------------------------------------------------------------|----------------------------------------------------------------------------------------------------|
| Åbn<br>oversigtssiden     | Klik på <b>'Refusionssager'</b> i headeren.                                                                                                    | Statens Refusion                                                                                                    |
|                           | Klik på ' <b>Aktuel løngruppe</b> ' eller ' <b>Alle</b><br><b>mine løngrupper</b> ' i drop-down menuen.                                                                                                    | Refusionssager 🗸 Ny indberetning 🗸                                                                                                    |
|                           | Hvis du vælger at klikke på ' <b>Aktuel</b><br><b>løngruppe</b> ' vil du alene se de sager,<br>som findes for den løngruppe, som du<br>er logget ind med (ses i øverst højre<br>hjørne)                                                                               | Aktuel løngruppe<br>Alle mine løngrupper                                                                                                    |
| Fremsøg<br>refusionssag   | På oversigtssiden er der følgende<br>muligheder for at fremsøge en sag:<br>Indtast en fritekst og søg på<br>tværs af alle oplysninger                                                                                                    | Søgefelter: Fritekstsøgning:     Alle felter      + tilføj filter                                                                                                    |
|                           | <ul> <li>Vælg et specifikt søgefelt og<br/>indtast en fritekst til dette felt:         <ul> <li>Klik på 'Tilføj filter' for<br/>at anvende flere filtre<br/>samtidigt.</li> </ul> </li> <li>Åbn den anmodning, som hvor<br/>udbetalingen skal registreres.</li> </ul> | Søgefelter:     Fritekstsøgning:       Alle felter        CPR-nr        Type        Id     Frist ©       Navn        Institution     22-01-2023       Status        Alarm |
| Rediger modtaget refusion | Klik på <b>'Rediger'</b> ud for linjen 'Modtaget<br>refusion'.                                                                                                    | <u> <i>Rediger</i> </u>                                                                                                    |
|                           | Klik på <b>'Registrer ny modtaget</b><br><b>refusion'</b>                                                                                                    | Modtaget refusion         Dato       Refusion         Registrér ny modtaget refusion                                                                                      |

| Trin                                                                                                    | Forklaring                                                                                                    | Navigation                                                                                                    |  |
|----------------------------------------------------------------------------------------------------|----------------------------------------------------------------------------------------------------|----------------------------------------------------------------------------------------------------|--|
| Vælg<br>udbetalingsspecifi<br>kation                                                                                                    | Du kan ikke vælge en<br>udbetalingsspecifikation i værdilisten, så<br>denne skal blot være blank.<br>I feltet ' <b>Hvor meget refusion er<br/>modtaget på anmodningen?</b> ' angives<br>det beløb der er modtaget.<br>I feltet ' <b>Hvornår er refusionen</b><br><b>modtaget?</b> ' angives hvilken dato<br>refusionen er udbetalt. | Registrering af modtaget refusion         Wilken udbetalingsspecifikation relaterer den modtagede refusion sig til? (frivillig!)         OBSI Manuel registrering af modtaget refusion UDEN en tilharende udbetalingsspecifikation, og/eller hvis du har modtaget et afslag fra komi         Image: State of the state of the state o |  |
| Afslut registrer modtaget refusion                                                                                                    | Afslut ved at klikke på ' <b>Registrer</b><br>modtaget refusion'                                                                                                    | Registrer modtaget refusion                                                                                                    |  |
| <b>Fremsøg en refusionssag:</b><br>Hvis du har brug for at se, hvordan man fremsøger en refusionssag, se navigationsseddel: "9.1 -<br>Fremsøg en given refusionssag". |                                                                                                    |                                                                                                    |  |